# Daftar Pustaka

- Ross, T. J. 2004. Fuzzy Logic with Engineering Application, Second Edition.
   Wiley John & Sons, Ltd.
- Ana Ratnawati ST, M.Eng, Dwi. Modul Kuliah Sistem Fuzzy.
- www.wileyeurope.com/go/fuzzylogic
- Astuti, Ir. Budi. 1999. *Teknik Tenaga Listrik*. Yogyakarta: Jurusan Teknik dan Manajemen Industri Fakultas Teknologi Industri Universitas Islam Indonesia.
- Ogata, Katsuhiko, 1997. Teknik Kontrol Automatik, Jilid 1, Edisi Kedua. Jakarta : Erlangga.
- Modul Pelatihan MATLAB. 2009. Yogyakarta : Laboratorium Kendali dan Mikroprosesor Jurusan Teknik Elektro Fakultas Teknologi Industri Universitas Islam Indonesia.
- C. Kuo, Benjamin, 1995. Teknik Kontrol Automatik, Edisi Bahasa Indonesia, Jilid 1. Jakarta : PT. Prenhallindo.
- Kusamadewi, Sri, 2002. Analisis dan Desain Sistem Fuzzy Menggunakan Tool Box Matlab. Yogyakarta : Graha Ilmu.
- Kusumadewi, Sri, & Purnomo, Hari. 2004. Aplikasi Logika Fuzzy untuk Pendukung Keputusan. Yogyakarta : Graha Ilmu.
- Paulus S.Si., M.kom, Erick, & Nataliani, S.Si., Mkom, Yessica. 2007. GUI Matlab. Yogyakarta : Penerbit Andi.

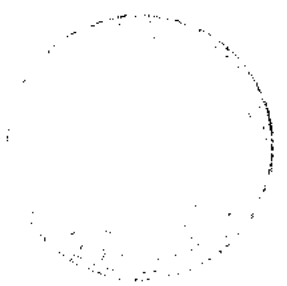

- Rifky Indriarto, Muhammad 2006. "SIMULASI KENDALI KECEPATAN MOTOR DC BERBASIS ALGORITMA ANFIS". Skripsi, tidak diterbitkan. Yogyakarta : Fakultas Teknologi Industri Jurusan Teknik Elektro Universitas Islam Indonesia.
- Wiryadinata, Romy 2005." SIMULASI JARINGAN SYARAF TIRUAN BERBASIS METODE BACK PROPAGATION SEBAGAI PENGENDALI KECEPATAN MOTOR DC". Skripsi, tidak diterbitkan. Yogyakarta : Fakultas Teknologi Industri Jurusan Teknik Elektro Universitas Islam Indonesia.
- Alim Kurniafian, Fahmi 2008. "SIMULASI KENDALI SISTEM TANGKI
  AIR

MENGGUNAKAN PENGENDALI PID DAN FUZZY". Skripsi, tidak diterbitkan. Yogyakarta : Fakultas Teknologi Industri Jurusan Teknik Elektro Universitas Islam Indonesia.

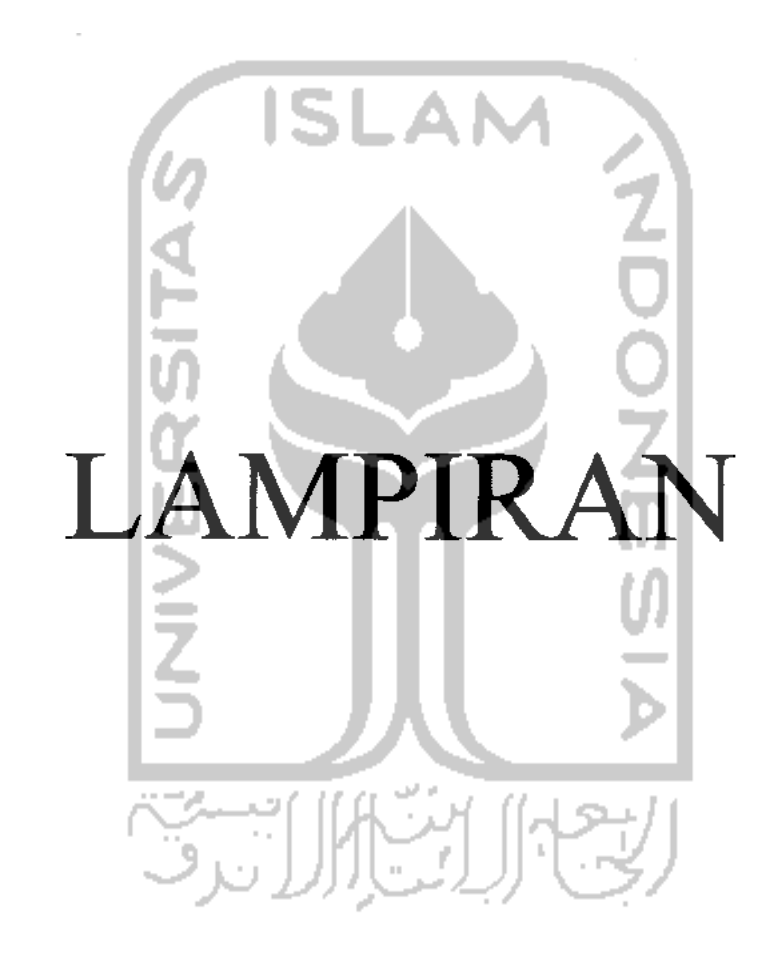

```
"我这路带站不道海湖说说我必须周围然从这些资源的资源到我我的回道道道是你认该是是了这些比较的时候我们让早得能吃?
*********** PERCOBAAN DENGAN ZINPUT 10UTPUT 3MF R=3 aturan 189 9305044000
The program plots the membership functions for the two inputs
is well as calculating the percent difference between the
predicted output and the actual output.
小餐园市桥建筑上市资产中意志出来来完全的结常当时发酵等价的适应或是适应考虑的不同的时候去提升于风机的方式,不可见到
Initialize variables
bar
2
'he data set Z
.01;
                    % Number of data tuples used in this code
                                 Number of data tuples can be increased
:d inpelatihan5.mat;
errorpelatihan5,derrorpelatihan5;';
                                          % Save this for testing the fuzzy system later
ve-X;
n X the columns are the input vectors and the outputs are
d outpelatihan5.mat;
                                  Number of data tuples can be increased
utpelatihan5;
         Save tis for testing the fuzzy system later
vo=Y;
ad=200;
px=X;
py=Y;
 k=2:Ngrad
 X=[X tempx];
                  % Makes columns that are the input portions
 Y={Y; tempy}; % Makes one long column
et number of inputs and rules
ï
÷
ext set the initial conditions for the Gradient method
e start off by selecting the output membership function centers Bpast
nd initiate the system by using the output membership function centers
or the first 14 data tuples.
-150;
0;
150;
st=[83 B1 B1];
```

```
Next, pick the "initial" input membership function centers to
lie in the middle of the training data at some type of
regular spacing - this is just a guess at where they should
pe.
1 = -1750;
2=0;
3=1741;
i = -650;
2-07
3=650;
ist=[C11 C13 C13;
     C21 C22 C23];
'inally, pick an initial spread for all the input membership functions.
!ere, we simply pick all the intial spreads to be the same.
mapast=[750 750 750;
 300 300 3001;
ote that these "past" values correspond to time zero, but this will
e indexed with time one since Matlab can't use the zero index.
ext, we choose the step sizes for the algorithm.
bda 1=1; %Size step for the output membership function
bda 2=1; % Step size for the c parameters in C
bda 3=1; 🚯 Step size for the sigma parameters in Sigma
ext, we have the main loop where we train
he fuzzy system.
 k{=}1{:}Ngrad{*}M{=}3 For all the training data, now we have M*Ngrad data points
um(k)=0;
ompute the xi (chi) vectors for the given data pair
or i=1:R
 mu(i,k)=1; % Initialization
   for j=1:n
         mu(i,k) = mu(i,k) * exp(-.5*((X(j,k)-Cpast(j,i))/Sigmapast(j,i))^2);
  end
end
umorator(k)=0;
enominator(k)=0;
or i⊐l:R
 b=Bpast(i);
 numorator(k) = numorator(k) + mu(i,k) * b;
 denominator(k) = denominator(k) + mu(i, k);
 nd
 (k)=numorator(k)/denominator(k); % Compute the output vector
                                   % for kth training data pair
```

```
den(k) = sum(mu(:,k));
xi(:,k)=mu(:,k)/den(k);
psilon(k) = f(k) - Y(k);
                           S For use in the gradient updates
e(k)=0.5*(epsilon(k))^2;
                            Compute the approximation error
                            > While often you would, we do not use
                            % this to help specify a termination
                            % condition. Here, we simply train
                            » for a fixed number of steps.
lext, we specify the Gradient equations
'irst, set a value for which no input membership function spread can
Secrease below - call this value sigmabar
mabar∝.01;
ext we update the output centers B
 i-1:R
 B(i)=Bpast(i)-lambda_1*epsilon(k)*xi(i,k);
                                 Update consequent parameter
 for j=1:n
     C(j,i)=Cpast(j,i)-lambda_2*epsilor(k)*((Bpast(i)-f(k))/den(k))*...
                mu(i,k)*((X(j,k)-Cpast(j,i))/(Sigmapast(j,i))^2);
                               Update input mf centers
     \texttt{Sigma(j,i)=Sigmapast(j,i)-lambda_3*epsilon(k)*((Bpast(i)-f(k))/den(k))*...}
                mu(i,k)*((X(j,k)-Cpast(j,i))^2/(Sigmapast(j,i))^3);
                               t Update input mf spreads
     if Sigma(j,i)<sigmabar, Sigma(j,i)=sigmabar;</pre>
     end
                          % This makes sure that we do not divide
                          % by zero by making sure that sigma will
                          * not decrease below sigmabar
 end
```

```
ave the past values of the parameters for use the next time
round the k loop.
Bpast=B;
Cpast=C;
Sigmapast=Sigma;
```

:Ngrad\*M-1; % Set time vector for plotting

```
Plot the value of e vs. time + just to check afterwards that the
fixed number of steps that we used for training was long enough.
lot(k,e)
label('Time step, k')
itle('Gradient method: error between actual and estimated output')
vext, print out the results of the final step of the gradient
method.
                 SDisplay output membership function centers
                 %Display intput membership function centers
                 ©Display the spread for the input membership functions
m.a
* 我愿心家这句句书写自我的自我的我的我我是我我的话话或我能够作我的是是你发现是这个小,我是家房前。
                                                    A 83 S. 6
est the fuzzy system at training data pairs and three other
est points.
t-[Xsave];
ual_cutput={Ysave};
mma=501; > MGamma is the number of test points
 1=1:MCarma
ext compute the fuzzy system - use the same approach as above
y computing the xi vector then the predicted output.
 i=1:R
 muf(i,1)=1: % Initialization
 numf(i,1)=0;
  for j-1:n
     muf(i,1)-muf(i,1)*exp(-.5*((Xhat(j,1)-C(j,i))/Sigma(j
  end
umoratorf(1)=0;
enominatorf(1)≈0;
or i=1:R
 b-Bpast(i);
 numoratorf(l)=numoratorf(l)+muf(i,l)*b;
 denominatorf(l)=denominatorf(l)+muf(i,1);
nd
redicted_output(l)=numoratorf(l)/denominatorf(l);
ercent_error(l)=abs(((predicted_output(l)+actual_output(l)))/(predicted_output(l) #
tual output(1)))*100;
     % Compute the output for
         the test point
```

```
d
Next, display the inputs and outputs
аt
                   > Display test set
edicted output
                  % Display predicted output
jual output
                   % Display actual output
rcent_error
                  % Display percent error between predicted and actual ouput
*[-1750: 100 : 1750 j;
*[-650: 50 : 650 ];
/er x1=-1750;
er x1 = 1750;
ier x2=-650;
per_x2=650;
i=1:R
 count=1;
                                                             ZDOZM
  for t-lower x1: 100: upper x1
 mux1(i,ccunt)=exp(-0.5*(((t)-C(1,i))/Sigma(1,i))^2);
 count=1+count;
  end
 i = 1. : R
 count=1;
 for s=lower x2: 50: upper x2
 mux2(i,count)=exp(-0.5*(((s)-C(2,i))/Sigma(2,i))^2);
  count=1+count;
  end
ure(1);
t(x1, mux1(:,:));
bel('input 1, x1');
bel('membership value, mu');
le('Gradient method: rule base membership function for rule base input l');
ure(2);
t(x2, mux2(:,:));
bel('input 2, x2');
bel('membership value, mu');
le('Gradient method: rule base membership function for rule base input 2');
```

Decam... personnamencous.m

J U.

### **Control System Toolbox**

# Linear Models

Typically, control engineers begin by developing a mathematical description of the dynamic system that they want to control. The system to be controlled is called a *plant*. As an example of a plant, this section uses the DC motor. This section develops the differential equations that describe the electromechanical properties of a DC motor with an nertial load. It then shows you how to use the Control System Toolbox to build linear models based on these equations.

## Linear Model Representations

The Control System Toolbox supports the following model representations:

· State-space models (SS) of the form

$$\frac{dx}{dt} = Ax + Bu$$
$$x = Cx + Du$$

where A, B, C, and D are matrices of appropriate dimensions, x is the state vector, and u and y are the input and output vectors.

Transfer functions (TF), for example,

$$H(s) = \frac{s+2}{s^2+s+10}$$

· Zero-pole-gain (ZPK) models, for example,

$$H(z) = -\frac{3(z+1+j)(z+1-j)}{(z+0.2)(z+0.1)}$$

 Frequency response data (FRD) models, which consist of sampled measurements of a system's frequency response. For example, you can store experimentally collected frequency response data in an FRD model.

**Note** The design of FRD models is a specialized subject that this guide does not address. See <u>Frequency Response Data (FRD) Models</u> for a discussion of this topic.

# SISO Example: The DC Motor

simple model of a DC motor driving an inertial load shows the angular rate of the load,  $\omega(t)$ , as the output and pplied voltage,  $= v_{app}(t)$ , as the input. The ultimate goal of this example is to control the angular rate by varying the applied voltage. This picture shows a simple model of the DC motor.

#### . Simple Model of a DC Motor Driving an Inertial Load

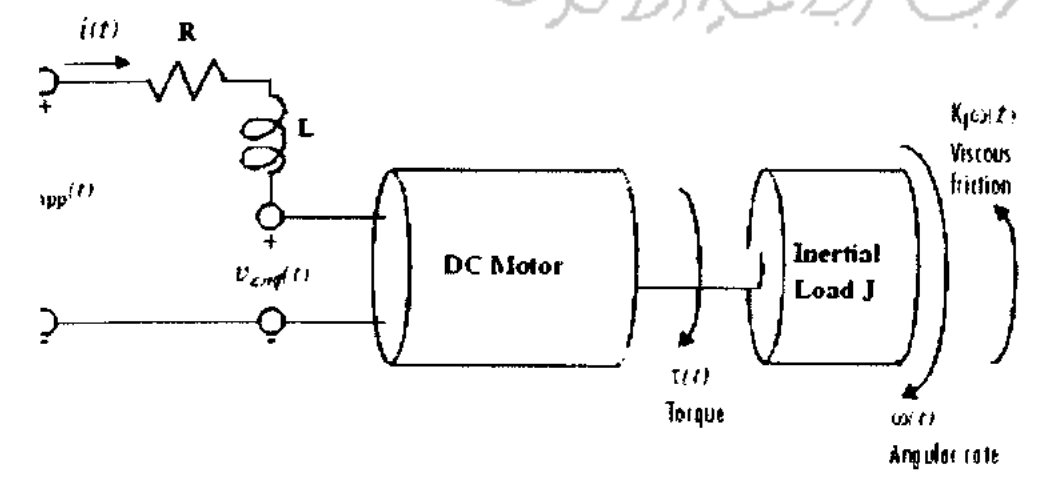

04/05/2010 14:4

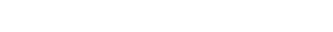

алистично обранитовот истаная ство солотосто салорноотослосиц

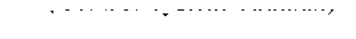

In this model, the dynamics of the motor itself are idealized; for instance, the magnetic field is assumed to be constant. The resistance of the circuit is denoted by R and the self-inductance of the armature by L. If you are unfamiliar with the basics of DC motor modeling, consult any basic text on physical modeling. The important thing here is that with this simple model and basic laws of physics, it is possible to develop differential equations that describe the behavior of this electromechanical system. In this example, the relationships between electric potential and mechanical force are Faraday's law of induction and Ampère's law for the force on a conductor moving through a magnetic field.

#### Mathematical Derivation

The torque t seen at the shaft of the motor is proportional to the current *i* induced by the applied voltage,

$$\pi(t) = K_m i(t)$$

where  $K_m$ , the armature constant, is related to physical properties of the motor, such as magnetic field strength, the number of turns of wire around the conductor coil, and so on. The back (induced) electromotive force,  $v_{emf}$ , is a roltage proportional to the angular rate  $\omega$  seen at the shaft,

$$v_{emf}(t) = K_b \omega(t)$$

where K<sub>b</sub>, the emf constant, also depends on certain physical properties of the motor.

. . . . . . . . . .

The mechanical part of the motor equations is derived using Newton's law, which states that the inertial load *J* times he derivative of angular rate equals the sum of all the torques about the motor shaft. The result is this equation,

$$J\frac{d\omega}{dt} = \sum \tau_i = -K_f \omega(t) + K_m i(t)$$

where  $K_f^{\omega}$  is a linear approximation for viscous friction.

inally, the electrical part of the motor equations can be described by

$$v_{app}(t) - v_{emf}(t) = L\frac{di}{dt} + Ri(t)$$

r, solving for the applied voltage and substituting for the back emf,

$$v_{app}(t) = L\frac{di}{dt} + Ri(t) + K_b \omega(t)$$

his sequence of equations leads to a set of two differential equations that describe the behavior of the motor, the rst for the induced current,

$$\frac{di}{dt} = -\frac{R}{L}i(t) - \frac{K_{b}}{L}\omega(t) + \frac{1}{L}v_{app}(t)$$

nd the second for the resulting angular rate."

$$\frac{d\omega}{dt} = -\frac{1}{J}K_f\omega(t) + \frac{1}{J}K_m i(t)$$

#### tate-Space Equations for the DC Motor

liven the two differential equations derived in the last section, you can now develop a state-space representation of the DC motor as a dynamic system. The current *i* and the angular rate w are the two states of the system. The pplied voltage,  $v_{a,pp}$ , is the input to the system, and the angular velocity w is the output.

04/05/2010 14:4

State-Space Representation of the DC Motor Example

$$y(t) = \begin{bmatrix} 0 & 1 \end{bmatrix} \begin{bmatrix} i \\ w \end{bmatrix} + \begin{bmatrix} 0 \end{bmatrix} v_{opp}(t)$$

## **Constructing SISO Models**

Once you have a set of differential equations that describe your plant, you can construct SISO models using simple commands in the Control System Toolbox. The following sections discuss

January and a second and a second second s

- Constructing a state-space model of the DC motor
- · Converting between model representations
- Creating transfer function and zero/pole/gain models

#### **Constructing a State-Space Model of the DC Motor**

.isted below are nominal values for the various parameters of a DC motor.

. . . . .

Siven these values, you can construct the numerical state-space representation using the ss function.

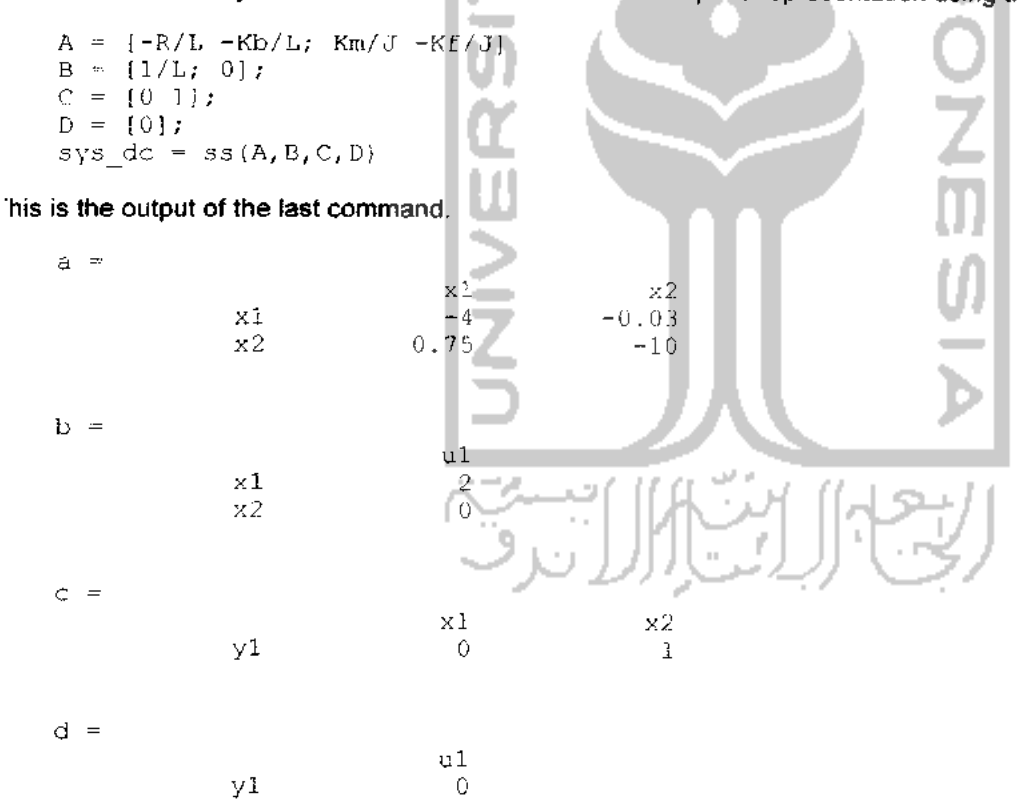

#### onverting Between Model Representations

ow that you have a state-space representation of the DC motor, you can convert to other model representations, cluding transfer function (TF) and zero/pole/gain (ZPK) models.

ransfer Function Representation. You can use tf to convert from the state-space representation to the transfer inction. For example, use this code to convert to the transfer function representation of the DC motor.

**Zero/Pole/Gain Representation.** Similarly, the zpk function converts from state-space or transfer function representations to the zero/pole/gain format. Use this code to convert from the state-space representation to the zero/pole/gain form for the DC motor.

**Note** The state-space representation is best suited for numerical computations. For highest accuracy, convert to state space prior to combining models and avoid the transfer function and zero/pole/gain representations, except for model specification and inspection. See <u>Reliable Computations</u> for more information on numerical issues.

### Constructing Transfer Function and Zero/Pole/Gain Models

a the DC motor example, the state-space approach produces a set of matrices that represents the model. If you hoose a different approach, you can construct the corresponding models using tf, zpk, ss, or frd.

```
sys = tf(num,den)3 Transfer functionsys = zpk(z,p,k)4 Zero/pole/gainsys = ss(a,b,c,d)5 State-spacesys = frd(response,frequencies)1 Frequency response data
```

or example, if you want to create the transfer function of the DC motor directly, use these commands.

s = tf('s');sys\_tf = 1.5/(s^2+14\*s+40.02)

'he Control System Toolbox builds this transfer function.

```
Transfer function:

1.5

s^2 + 14 s + 40.02
```

Iternatively, you can create the transfer function by specifying the numerator and denominator with this code.

o build the zero/pole/gain model, use this command,

 $sys_zpk = zpk([], [-9.996 - 4.004], 1.5)$ 

his is the resulting zero/pole/gain representation.

```
Zero/pole/gain:
1.5
(s+9.996) (s+4.004)
```

# Discrete Time Systems

The Control System Toolbox provides full support for discrete-time systems. You can create discrete systems in the same way that you create analog systems; the only difference is that you must specify a sample time period for any model you build. For example,

A CONTRACTOR AND A CONTRACT OF CONTRACTOR AND A CONTRACT OF A CONTRACT OF A CONTRACTACT OF A CONTRACT OF A CONTRACT OF A CONTRACT OF A CONTRACT OF A CONTRAC

 $sys_disc = tf(1, [1 1], .01);$ 

creates a SISO model in the transfer function format.

```
Transfer function:

1

z + 1

Sampling time: 0.01
```

#### Adding Time Delays to Discrete-Time Models

You can add time delays to discrete-time models by specifying an input or output time delay when building the model. The time delay must be a nonnegative integer that represents a multiple of the sampling time. For example,

sys\_delay = tf(1, [1 1], 0.01,'outputdelay',5);

roduces a system with an output delay of 0.05 second.

```
Transfer function:

1

z^{(-5)} * -----

z + 1

Sampling time: 0.01
```

### Adding Delays to Linear Models

'ou can add time delays to linear models by specifying an input or output delay when building a model. For example, b add an input delay to the DC motor, use this code.

sys\_tfdelay = tf(1.5, {1 14 40.02}, 'inputdelay',0.05)

he Control System Toolbox constructs the DC motor transfer function, but adds a 0.05 second delay.

```
Transfer function:

1.5

exp(-0.05*s) * \frac{1.5}{s^2 + 14 s + 40.02}

for a complete description of adding time delays to models, see <u>Time Delays</u>.
```

# .TI Objects

or convenience, the Control System Toolbox uses custom data structures called *LTI objects* to store model-related ata. For example, the variable sys\_dc\_created for the DC motor example is called an *SS object*. There are also TF, PK, and FRD objects for transfer function, zero/pole/gain, and frequency data response models respectively. The our LTI objects encapsulate the model data and enable you to manipulate linear systems as single entities rather nan as collections of vectors or matrices.

o see what LTI objects contain, use the get command. This code describes the contents of sys\_dc from the DC inter example.

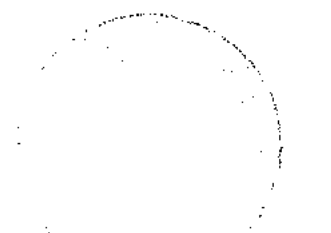

04/05/2010 14:4

```
e: []
StateName: {2x1 cell}
InternalDelay: [0x1 double]
Ts: 0
InputDelay: 0
OutputDelay: 0
InputName: {''}
OutputName: {''}
InputGroup: [1x1 struct]
OutputCroup: [1x1 struct]
Name: ''
Notes: {}
UserData: [] OutputName: {''}
InputGroup: {0x2 cell}
OutputGroup: {0x2 cell}
Notes: {}
UserData: []
```

You can manipulate the data contained in LTI objects using the \_\_\_\_\_ command; see the Control System Toolbox online reference pages for descriptions of set and get.

Another convenient way to set or retrieve LTI model properties is to access them directly using dot notation. For example, if you want to access the value of the A matrix, instead of using access the value of the A matrix.

sys\_dc.a

it the MATLAB prompt. MATLAB returns the A matrix.

ans =

-4.0000 -0.0300 0.7500 -10.0000

Similarly, if you want to change the values of the A matrix, you can do so directly, as this code shows.

A\_new = [-4.5 -0.05; 0.8 -12.0]; sys dc.a = A\_new;

for more information on LTI properties, type ltiprops at the MATLAB prompt. For a complete description of LTI bjects, see Creating and Manipulating Models.

Building Models

MIMO Models

> 1984-2007 The MathWorks, Inc. . Terms of Use . Patents . Trademarks . Acknowledgments